## Innskráning

Farðu inn á heimasíðu okkar <u>www.hef.is</u> Smelltu á hnappinn "Mínar síður":

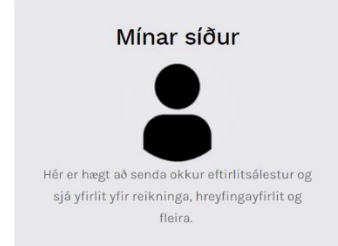

Skráðu þig inn á "Mínar síður" með rafrænum skilríkjum eða íslykli (ath. gildir aðeins fyrir þann sem er skráður greiðandi)

| MÍNAR SÍÐUR                                                                                                    |                              |  |  |  |  |
|----------------------------------------------------------------------------------------------------|------------------------------|--|--|--|--|
| Innskráning                                                                                                    | Rafræn skilríki / Íslykill 🖸 |  |  |  |  |
| Innskráning einstaklinga:<br>Smellið á flipann hægramegin til að komast inn með<br>Rafrænum skilríkjum / Íslykli.<br>Innskráning fyrirtækja og þeirra sem ekki eiga Rafræn<br>skilríki / Íslykil:<br>Hafið samband við HEF til að fá lykilorð: hef@hef.is eða í<br>síma 4 700 780. |                              |  |  |  |  |
|                                                                                                    |                              |  |  |  |  |
| Lykilorð:                                                                                                    |                              |  |  |  |  |
|                                                                                                    |                              |  |  |  |  |
|                                                                                                    | Innskráning                  |  |  |  |  |
| taveita Egilsstaða og Fella                                                                                                    | Hafa samband                 |  |  |  |  |

### Mínar síður

Mínar síður er upphafsmynd eftir innskráningu, þar eru ýmsir flipar sem birta upplýsingar vefnotanda úr viðskiptakerfi HEF.

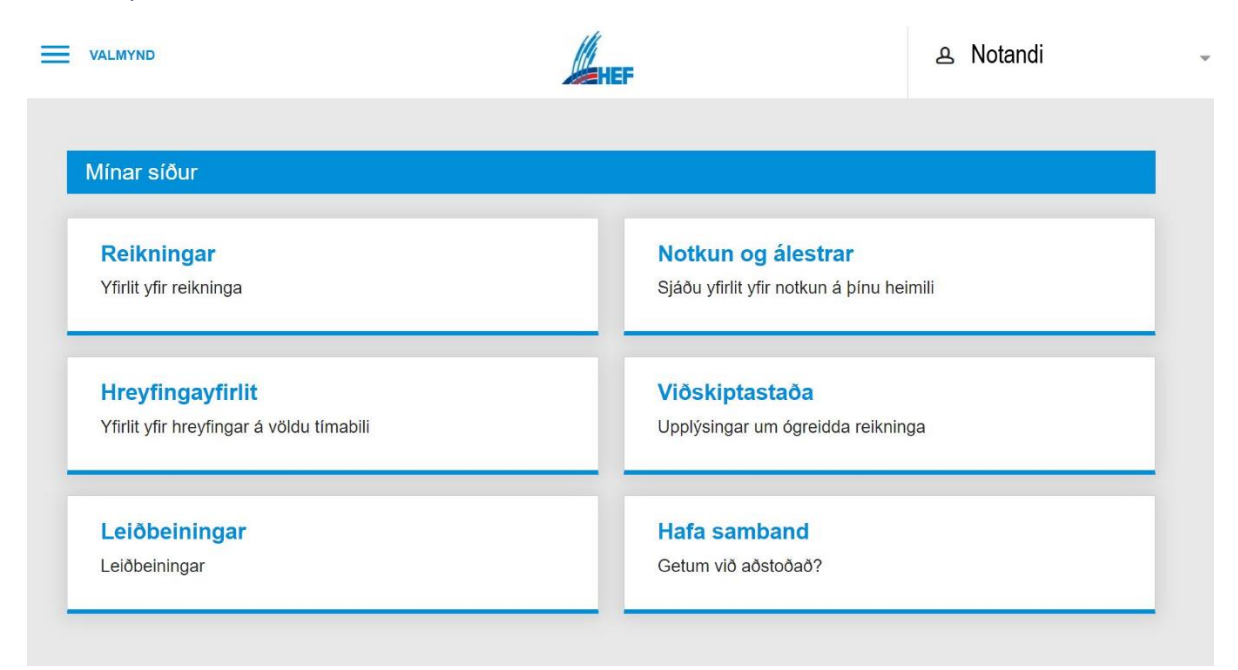

Til að skoða upplýsingar er flakkað á milli flipa í hægri hluta skjámyndar.

Með því að smella á merki HEF, efst fyrir miðju má ávallt komast í þessa valmynd.

#### Reikningar

Undir flipanum reikningar eru listaðir upp reikningar og kröfur vefnotanda. Notandi getur afmarkað það tímabil sem hann vill skoða (dagsetning skráð í frá og til), skoðað staka reikninga og kröfur nánar og prentað.

| Reik | ningar         | Kröfur                          | Stakir reikningar |           |                 |      |
|------|----------------|---------------------------------|-------------------|-----------|-----------------|------|
|      | Frá: 08.12.    | 2019                            | Til: 08.01.2021   |           | Le              | sita |
|      | INNHEIMTUNÜMER | ¢ SKÝRING                       | ¢ GJALDDAGI ¢     | UPPHÆD \$ | EFTIRSTÖDVAR \$ |      |
| 4.   | 180727         | Greiðsluseðlar - án seðilgjalds | 07.12.2020        | 9.226 kr. | 0 kr.           | Q 🗳  |
| 4.   | 179545         | Greiðsluseðlar - án seðilgjalds | 06.11.2020        | 9.534 kr. | 0 kr.           | Q 🗳  |
| 4.   | 178372         | Greiðsluseðlar - án seðilgjalds | 05.10.2020        | 9.226 kr. | 0 kr.           | Q 🛛  |
| 4.   | 177181         | Greiðsluseðlar - án seðilgjalds | 05.09.2020        | 9.534 kr. | 0 kr.           | Q 🗳  |
| 4.   | 176393         | Greiðsluseðlar - án seðilgjalds | 07.08.2020        | 9.534 kr. | 0 kr.           | Q 🗋  |

Reikningar Stakir reikningar Kröfur 08.12.2019 Til: 08.01.2021 Frá: REIKNINGSNR FASTANR \$ NOTKUNARSTAÐUR ¢ ÞJÓNUSTA ¢ ÚTGÁFUDAGUR ¢ GJALDDAGI ¢ GREIÐSLUDAGUR ¢ UPPHÆÐ ¢ ¢ 1 20200018887 1190 Heitt vatn 30.11.2020 07.12.2020 30.11.2020 9.226 kr. Q 1 20200017117 1190 Heitt vatn 31.10.2020 06.11.2020 30.10.2020 9.534 kr. Q 9.226 kr. 4 20200015330 1190 Heitt vatn 30.09.2020 05.10.2020 30 09 2020 Q 1 20200013549 1190 Heitt vatn 31.08.2020 05.09.2020 01.09.2020 9.534 kr. 0 4 20200011775 1190 Heitt vatn 31.07.2020 07.08.2020 31.07.2020 9.534 kr. Q

Til að skoða staka reikninga er valið stakir reikningar, eins og sést er á mynd.

Hægt er að flytja reikninga yfir í Excel, sem eru á tímabilinu sem notandi afmarkar sig með, með því að smella á Flytja í Excel

Til að skoða kröfur og staka reikninga nánar með því að smella á annig er hægt að smella á og fá reikninginn á PDF formi.

## Hreyfingayfirlit

Í flipanum hreyfingayfirlit getur notandi pantað hreyfingayfirlit fyrir tiltekið tímabil. Yfirlitið er sent á pdf. formi á tölvupóstfang þess aðila sem er skráður inn á vefinn.

| Hreyfingayfirlit                                                                |                        |  |  |  |  |  |
|---------------------------------------------------------------------------------|------------------------|--|--|--|--|--|
| Hér geturðu óskað eftir yfirliti yfir þínar greiðslur fyrir mismunandi tímabil. |                        |  |  |  |  |  |
| Hreyfingar                                                                      |                        |  |  |  |  |  |
| Dagsetning frá                                                                  |                        |  |  |  |  |  |
| Dagsetning til                                                                  |                        |  |  |  |  |  |
|                                                                                 | Panta hreyfingayfirlit |  |  |  |  |  |

#### Notkun og álestrar

Undir flipanum Notkun og álestrar fær notandi yfirlit yfir allar veitur hjá HEF, sem hann er skráður fyrir. Skjámyndin birtir upplýsingar um veitu, s.s. mælisnúmer, síðasta álestur og dagsetningu. Í lok hverrar línu er einnig hnappur þar sem notandi getur skoðað notkun nánar.

| Notkun og álestrar |            |                |            |            |                    |                        |            |
|--------------------|------------|----------------|------------|------------|--------------------|------------------------|------------|
|                    | FASTANÚMER | NOTKUNARSTADUR | VEITUKERFI | MÆLISNÚMER | \$ SIDASTI ÅLESTUR | DAGS. SÍDASTA ÁLESTURS | •          |
| 4-                 | 1190       |                | Heitt vatn | 5182157    | 11253              | 10.11.2019             | Skoða Skrá |

Til að skila inn álestri er sá mælir sem verið er að lesa af valinn, með því að smella á "Skrá". Þá opnast eftirfarandi gluggi.

| Skrá álestur                   |                         |
|--------------------------------|-------------------------|
| Skrá álestur                   |                         |
| Notkunarstaður:<br>Mælisnúmer: | - Heitt vatn<br>5182157 |
| Dagsetning álesturs            |                         |
| 07.12.2020                     |                         |
| Staða mælis                    |                         |
|                                |                         |
| Vista                          |                         |

Skráðu dagsetningu og stöðu mælis. Gott er að hlaða einnig upp mynd sem sýnir mælisnúmer og stöðu mælis. Smelltu á "Vista" og þar með hefur álestur verið sendur.

Fyrir þá sem heldur kjósa að skila tölunum símleiðis þá má hafa samband við skrifstofu HEF í síma 4700 780.

 Notkun og álestrar

 FASTANÚMER • NOTKUNARSTADUR • VEITUKERFI • MÆLISNÚMER • SÍDASTI ÁLESTUR • DAGS. SÍDASTA ÁLESTURS •

 4
 1190
 Heitt vatn
 5182157
 11253
 10.11.2019

Til að skoða nánar notkun einnar húsveitu er viðkomandi lína valin og smellt á hnappinn "Skoða".

Skjámyndin birtir reiknivél sem reiknar út meðalnotkun, upplýsingar um álestrasögu í töflu ásamt línuriti sem sýnir þróun notkunar viðkomandi húsveitu.

Þegar smellt hefur verið á hnappinn birtist reiknivél efst á síðunni sem reiknar út meðalnotkun á sambærilegu húsnæði. Meðalnotkunin birtist síðan á grafi.

| Skoða notkun                                                                  |                         |
|-------------------------------------------------------------------------------|-------------------------|
| Notkunarstaður:<br>Mælisnúmer:                                                | - Heitt vatn<br>5182157 |
| Tegund húsnæðis                                                               | Heimili ~               |
| Heildarstærð (m²)                                                             |                         |
| Þar af stærð bílskúrs (m²)                                                    |                         |
| Byggingarár                                                                   | 2020 ~                  |
| Fjöldi fullorðinna                                                            | 0                       |
| Fjöldi barna                                                                  | 0                       |
| <ul> <li>Rafhitun</li> <li>Heitur pottur sírennsli</li> <li>Reikna</li> </ul> |                         |
|                                                                               |                         |

Einungis þarf að reikna út einu sinni fyrri meðalnotkunina gegn því að forsendur á heimilishaldi breytist ekki. Neðar á síðunni birtist graf sem sýnir notkun borna saman við meðalnotkun.

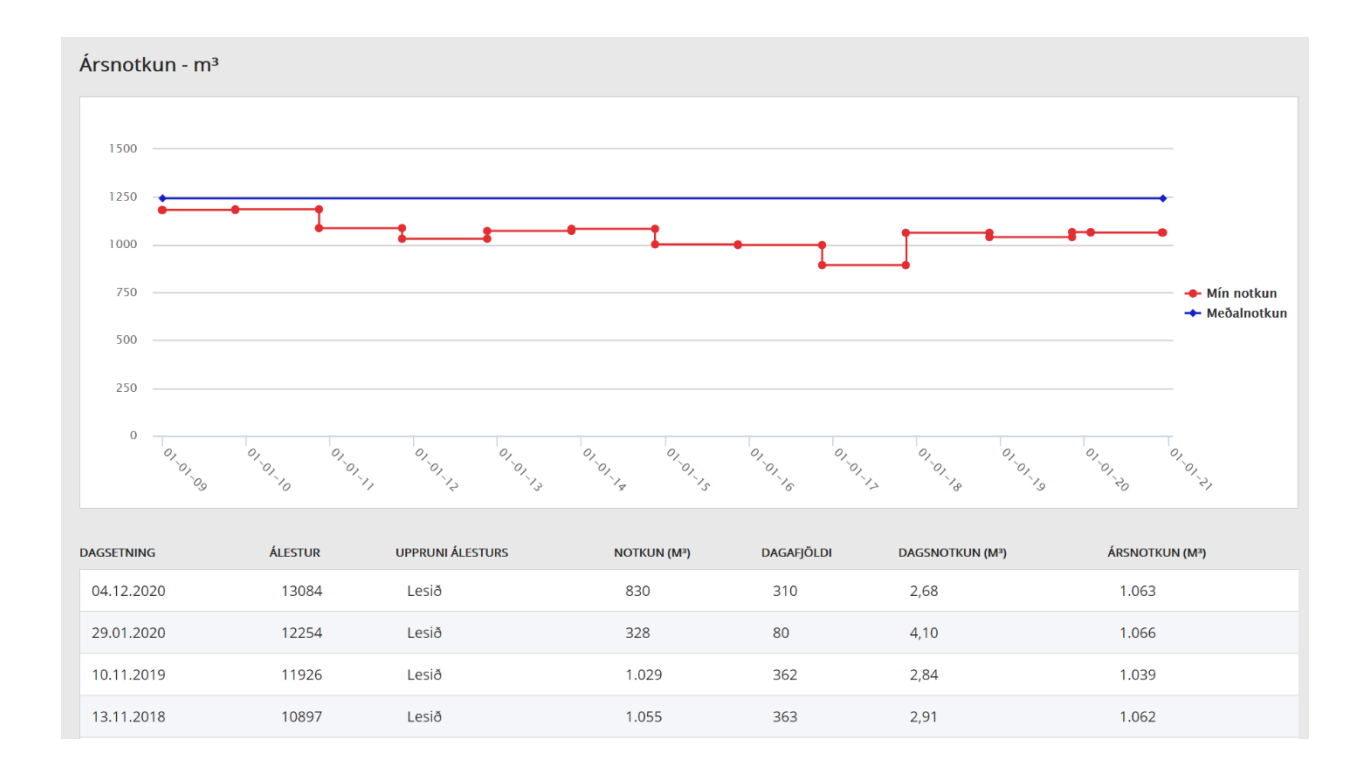

# Viðskiptastaða

Undir þessari valmynd birtist viðskiptastaða notanda.

| Viðskiptastaða                        |      |
|---------------------------------------|------|
| Viðskiptastaða                        | AHEF |
| Viðskiptastaða (ógreiddir reikningar) | 0    |
| Inneign                               | 0    |
| Gjaldfallnir reikningar               | 0    |
| Áfallnir vextir                       | 0    |
| Vanskilagjöld                         | 0    |
| Gjaldfallnir reikningar og gjöld alls | 0    |